# Advantage 1450 Batch Interface Event

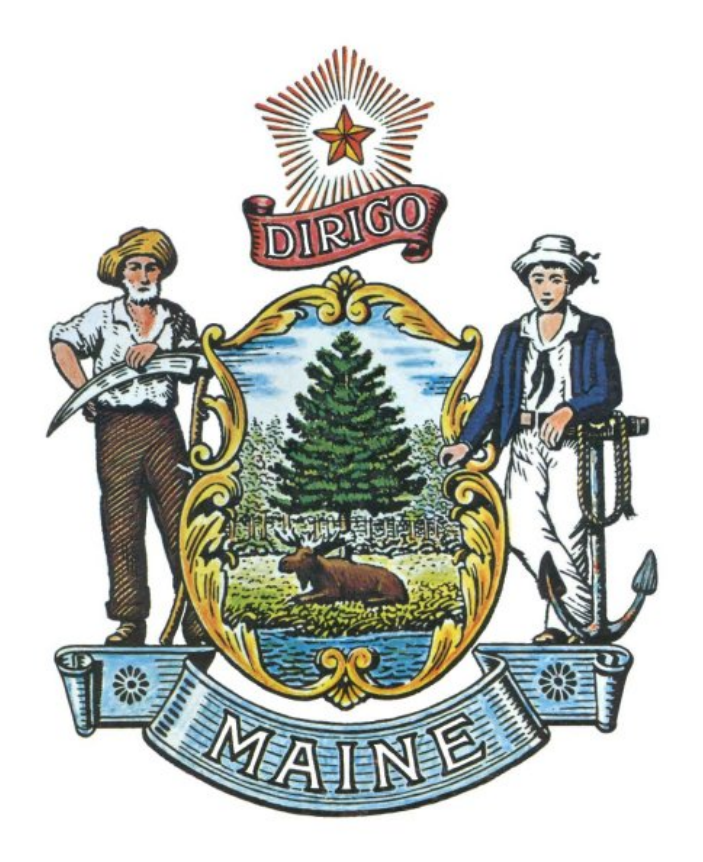

## Help Desk

Advantage Training Phone: (207) 624-7700 Please refer to the Amendments book on the OSC Accounting website to see if any modifications have been made to this training book since this version was published.

## Batch Interface Event Table of Contents

| 1—OVERVIEW                                        | 5  |
|---------------------------------------------------|----|
| OBJECTIVES                                        | 5  |
| Resolving Issues                                  | 5  |
| 2—THE INTERFACE PROCESS                           | 7  |
| Flow Diagram                                      | 7  |
| Three-Way Match for Successful Interface Transfer | 8  |
| INTERFACE PRE-PROCESSING (NOONPROCESS)            | 10 |
| Rejected Files                                    |    |
| NIGHTLY PROCESSING                                | 13 |
| Rejected Files                                    |    |
| 3—TRANSFERRING INTERFACE FILES                    | 15 |
| NAVIGATING TO THE BATCH INTERFACE EVENT CATALOG   | 15 |
| Saving as a Favorite                              | 17 |
| CREATING A NEW BATCH INTERFACE EVENT              | 19 |
| Step-by-Step from the Catalog                     |    |
| Searching for a Batch Interface Event             | 22 |
| Step-by-Step                                      | 22 |
| Checking the Status of your Interface             |    |
| Copying/Pasting a Record                          |    |
| Deleting a Record in the Catalog                  | 29 |
| APPENDIX A—AGENCY TRAINING LEADS                  |    |

This page intentionally left blank.

# 1–Overview

This course provides an introduction to Advantage Interface processing capabilities and features. We review the Advantage interface process by viewing the Batch Interface Catalog and briefly discuss the process that occurs outside of Advantage.

## Objectives

At the conclusion of this lesson, you will be able to:

- Describe the interface process
- Enter a Batch Interface Event (BIEVNT)
- Search the Batch Interface Event Catalog
- Review the status of your interface file on the Batch Interface Event Catalog
- Search for rejected documents in Document Catalog after overnight process is run

#### **Resolving Issues**

- 1. When seeking help with Advantage, first look through the training documentation to see if your issue can be resolved by following steps in the course book or quick reference guide. All materials are posted on the OSC website.
- 2. Contact a peer in your office to resolve the issue. This quick reference will result in the fastest problem resolution.
- 3. Your Agency Training Lead is also a great resource. Please see Appendix A to view the departments with which each Agency Training Lead is associated.
- 4. The State Help Desk is always an option. To contact, call 207.624.7700. Their hours of operation are 7:00am 5:00pm Monday through Friday.

For more information on policies and procedures of the Advantage Help Desk, please go to the Office of the State Controller (OSC) website.

This page intentionally left blank.

# **2**—The Interface Process

OSC requires designated interface partners to take action in Advantage prior to processing inbound interface files. Interface partners will be required to provide control total information for each interface file, and these control totals will automatically be validated against the actual transaction totals in the received file during the Advantage Pre-Processing step prior to the Document/Table Import step. If control totals do not match actual transaction totals, the interface file will fail and will not be staged to process with Advantage.

### Flow Diagram

The business process for authorizing and submitting an interface into Advantage is depicted in the business process diagram below.

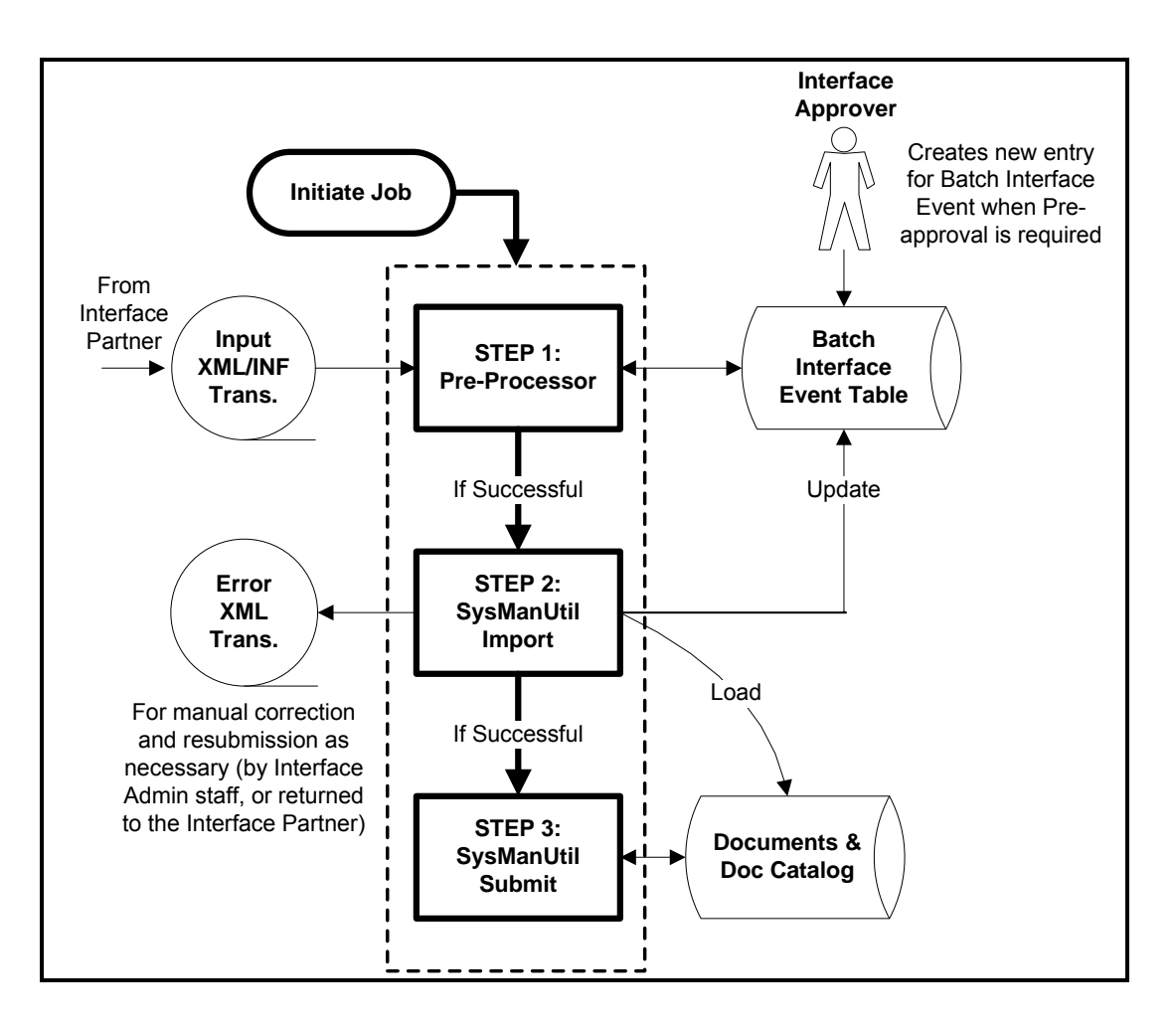

## Three-Way Match for Successful Interface Transfer

In order to process an Interface successfully, a three-way match must occur between the XML data file, the INF Control file and the Batch Interface Event (BIEVNT).

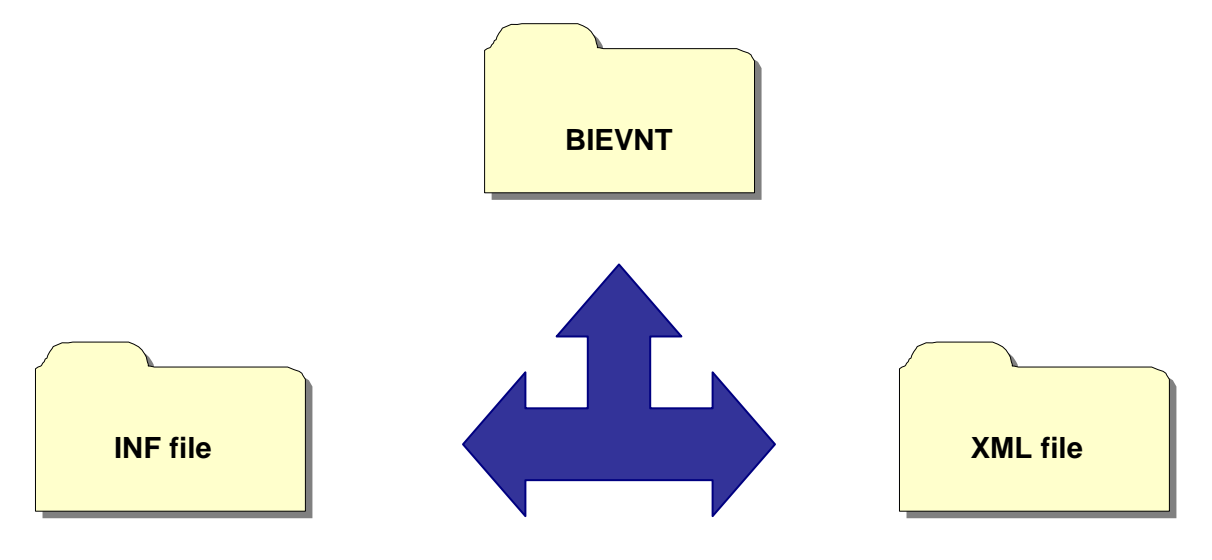

The three-way match can be set up to occur on any or all of the following fields:

- **Department**—Department Code
- Expected Transactions—Number of records contained in the file
- Expected Dollar Total—Total dollar amount contained in the file.

| Batch Interface Event                      |                                       |
|--------------------------------------------|---------------------------------------|
| baten interface Event                      |                                       |
|                                            |                                       |
| Save Undo Delete Insert Copy Paste Search  | First Prev Next Last 🛛 🕏 🗞            |
| <ul> <li>Batch Event Identifier</li> </ul> |                                       |
| Batch ID : AL1007BGCA1                     | Transaction : BGCA                    |
| Department : 18F                           | Table Name :                          |
| Unit: AL11                                 | Import Date : 10/07/2010              |
| Approval Requirement :                     |                                       |
|                                            |                                       |
| Created By Information                     |                                       |
| Create User ID: batch                      | Created By Name : Batch Administrator |
| Create Date : 11/08/2010                   |                                       |
| Expected Received Date :                   |                                       |
| Expected Transactions : 5                  | ]                                     |
| Expected Dollar Total : \$0.00             |                                       |
|                                            |                                       |
| Approval Information                       |                                       |
|                                            |                                       |
| Processing Information                     |                                       |
| -                                          |                                       |
| 100                                        |                                       |
| Batch Interface Event Catalog              |                                       |

Example of these fields on the BIE

As mentioned above, the fields must coincide on all three files. The following is an example of an interface with matching XML, INF, and BIE values.

|                 | XML         | INF         | BIE         |
|-----------------|-------------|-------------|-------------|
| Batch/File Name | WCM0515GAX1 | WCM0515GAX1 | WCM0515GAX1 |
| Batch Count     | 199         | 199         | 199         |
| Batch Amount    | 35,906.39   | 35,906.39   | 35,906.39   |

#### Interface Pre-Processing (Noon Process)

Prior to Interface pre-processing, also known as the Interface Noon Process, the technical contact for the interface partner will load the INF and XML files to the server. Then they will send the functional contact an email with the information to enter Advantage's BIE. Here is a sample email of what the functional contact will receive:

BatchID=PAY0614PAJv1; DeptCode=08C; DocCreator=INTFPAY; UnitCode=PAY1; ImportDate=2011-06-14; TransCode=PAJV; TableName=; TransCount=000196; TransDollarAmount=+7641153.09;

Interface pre-processing is as follows:

- Interface files (including INF) must be submitted by noon
- File names must contain current day's date file naming conventions are posted on the OSC website
- Online BIE entry must be saved in Advantage by noon
- Pre-processing begins at noon
- Current day files will be removed from FTP directory
- Presence of file (GAX, PRC, RE, etc) with current date invokes 3-way match processing
- Files that pass will be staged for nightly processing
- Failed files will be copied to rejected folder and appear on the Batch Interface Event Catalog
- Agency (functional contact) must check BIE entry on the Batch Interface Event Catalog after 1:30pm to determine pass/fail status of pre-processing
- Rejected files will not be processed Controller's Office must be contacted

The Noon Process reads through the interface transaction file (.xml) and calculates the (actual) total number of transactions and the total dollar amount. It verifies against the control totals provided with the interface request in the .INF file.

The process also verifies that each of the following fields is correct:

- Batch ID
- Department
- Transaction Type
- Import Date
- Transaction Total
- Approval provided by the interface administrator/approver on the BIE Catalog

## **Rejected Files**

An agency file could reject during pre-processing due to one of the following reasons:

- no interface (.xml) file found
- no .INF file found
- BIE invalid controls totals

### **Examples of Rejected Files**

This section provides two examples explaining why an interface file could reject.

#### Rejected INF file

In the screen shot below, you should note that the BatchID does not equal the .inf file name (i.e. ESL061<u>3</u>GAX1); these must be equal for a successful transfer. Additionally, the .inf file name, BatchID and Import Date must all contain the same data reference. For example, if the Import Date is 06-13-11, then the Batch ID and .inf file name must contain "0613" in their naming convention.

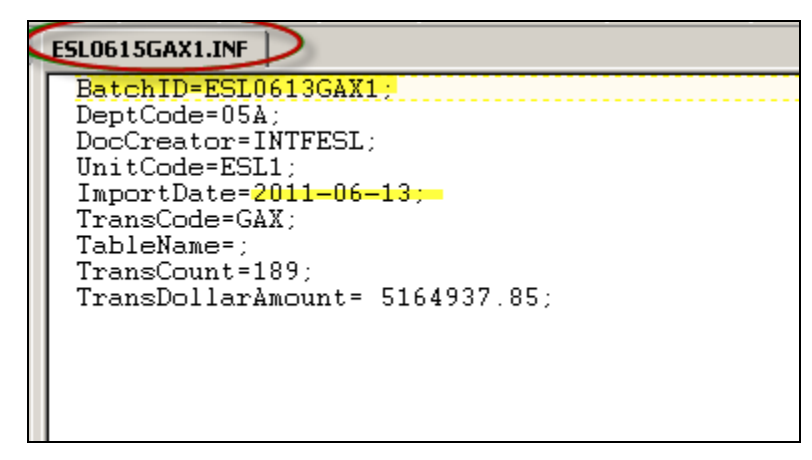

#### *Rejected* BIE

In the screen shot below, you should note that the **Expected Dollar Total** entered on the BIE does not match with the calculated total from the .xml file, as shown in the **Actual Dollar Total** field (i.e. \$14,<u>818</u>.48). Since this BIE rejected, the .xml, .inf (including Batch ID) and BIE files must be renamed (i.e. ILS0322GAX<u>2</u>) prior to resubmitting the files.

| Save Undo Delete Insert Copy Paste Search                                                                                                    | First Prev Next Last 🛛 🖶 🗞                               |
|----------------------------------------------------------------------------------------------------|----------------------------------------------------------|
| Batch ID : ILS0322GAX1<br>Department : 95F                                                                                                    | Transaction : GAX  Table Name : Import Date : 03/22/2011 |
| Approval Requirement : PRE                                                                                                    |                                                          |
| Created By Information                                                                                                    |                                                          |
| Create User ID: jsmith1                                                                                                    | Created By Name : Jennifer Smith                         |
| Create Date : 03/22/2011                                                                                                    |                                                          |
| Expected Received Date :                                                                                                    |                                                          |
| Expected Transactions : 23                                                                                                    |                                                          |
| Expected Dollar Total : \$14,818.48                                                                                                    |                                                          |
|                                                                                                    |                                                          |
|                                                                                                    |                                                          |
| ✓ Approval Information                                                                                                    |                                                          |
| ✓ Approval Information<br>Approver User ID : Approver User ID : Appro | pproved By Name :                                        |
| ✓ Approval Information Approver User ID : Approved On :                                                                                                    | oproved By Name :<br>Approved :                          |
| Approval Information     Approver User ID : Approved On :     Processing Information                                                                                                    | oproved By Name :<br>Approved :                          |
| <ul> <li>✓ Approval Information</li> <li>Approver User ID : Approved On :</li> <li>✓ Processing Information</li> <li>Actual Received Date/Time : 03/22/2011</li> </ul>                                                                                                    | oproved By Name :<br>Approved :                          |
| <ul> <li>✓ Approval Information</li> <li>Approver User ID : Approved On :</li> <li>✓ Processing Information</li> <li>Actual Received Date/Time : 03/22/2011</li> <li>Actual Transactions : 23</li> </ul>                                                                                                    | oproved By Name :<br>Approved :                          |
| <ul> <li>Approval Information</li> <li>Approver User ID : Approved On :</li> <li>Processing Information</li> <li>Actual Received Date/Time : 03/22/2011</li> <li>Actual Transactions : 23</li> <li>Actual Dollar Total (\$14,181,48)</li> </ul>                                                                                                    | oproved By Name :<br>Approved :                          |
| <ul> <li>✓ Approval Information</li> <li>Approver User ID : Approved On :</li> <li>✓ Processing Information</li> <li>Actual Received Date/Time : 03/22/2011</li> <li>Actual Transactions : 23</li> <li>Actual Dollar Total : \$14,181.48</li> <li>Process Date/Time : 914,181.48</li> </ul>                                                                                                    | oproved By Name :<br>Approved :                          |
| <ul> <li>✓ Approval Information</li> <li>Approver User ID : Approved On :</li> <li>✓ Processing Information</li> <li>Actual Received Date/Time : 03/22/2011</li> <li>Actual Transactions : 23</li> <li>Actual Dollar Total : \$14,181.48</li> <li>Process Date/Time : Imported/Accepted :</li> </ul>                                                                                                    | oproved By Name :<br>Approved :                          |
| <ul> <li>✓ Approval Information</li> <li>Approver User ID : Approved On :</li> <li>✓ Processing Information</li> <li>Actual Received Date/Time : 03/22/2011</li> <li>Actual Transactions : 23</li> <li>Actual Dollar Total : \$14,181.48</li> <li>Process Date/Time : Imported/Accepted : Imported/Accepted :</li> <li>Table Load/Doc Submit Failed :</li> </ul>                                                                                                    | oproved By Name :<br>Approved :                          |
| <ul> <li>✓ Approval Information</li> <li>Approver User ID : Approved On :</li> <li>✓ Processing Information</li> <li>Actual Received Date/Time : 03/22/2011</li> <li>Actual Transactions : 23</li> <li>Actual Dollar Total : \$14,181.48</li> <li>Process Date/Time : Imported/Accepted : Imported/Accepted :</li> <li>Table Load/Doc Submit Failed : Processing Status : RECEIVED/REJECT</li> </ul>                                                                                                    | Dproved By Name :<br>Approved :                          |

## Nightly Processing

When a three-way match is found and is successfully processed during the Noon Process, then the batch will undergo nightly processing. Interfaces are processed at the front end of the Nightly Batch Cycle and are processed in an order defined in the Phase List. They are processed in two steps:

- 1. Import and
- 2. Submit

Document transactions (i.e. GAX, PRC, etc) of an interface processing can be seen the next day on the Document Catalog.

#### **Rejected Files**

The following describes why and how a file could reject:

- XML problems will cause the entire file to be rejected
- Funding, vendor or data problems may cause individual documents to be rejected, these must be corrected through the Document Catalog

This page intentionally left blank.

# **3**–Transferring Interface Files

There are two Advantage pages you will be using to transfer interface files:

- 1. Batch Interface Event Catalog (BIECTLG)
- 2. Batch Interface Event (BIEVNT)

The Batch Interface Event Catalog allows you to search for your interface to confirm it processes successfully. It also allows you to create the BIEVNT, which automates the process of transferring files. Interface Partners will have to enter a BIEVNT to notify OSC that you have submitted an interface file. It is important to become familiar with both the BIEVNT and the Batch Interface Event Catalog.

## Navigating to the Batch Interface Event Catalog

To use the Batch Interface Event Catalog, follow these instructions:

- 1. From the Secondary Navigation Panel, click <u>Search</u> to expand the section.
- 2. Click Page Search.
- 3. Enter **BIE** in **Page Code** field.
- 4. Click Browse.
- 5. The following page will display. Click <u>Batch Interface Event Catalog</u> to open the catalog.

| FIN_SYS 3.8.0.1  | Page Search                             |
|------------------|-----------------------------------------|
| Message Center   |                                         |
| Search           | Category :                              |
| Page Search      | Page Type :                             |
| Document Catalog | Description :                           |
| Report Search    | Page Code : <sub>BIE*</sub>             |
| History          | Browse Clear                            |
|                  | Description Page Code                   |
| Administration   | ✓ Batch Interface Event Catalog BIECTLG |
|                  | Batch Interface Event BIEVNT            |
|                  | First Prev Next Last Open With Data     |

6. The Catalog will appear as follows. From this page, Batch Interface Events can be searched for or created by clicking either <u>Search</u> or <u>Create</u>. Both of these processes will be detailed in the following pages.

|                                       | tch Interface E                                                                                                    | vent C                                                              | atalog                                                                                                    |                                                                                                    |                                                                             |            |                 |                                                                                                    |  |
|---------------------------------------|----------------------------------------------------------------------------------------------------|---------------------------------------------------------------------|----------------------------------------------------------------------------------------------------|----------------------------------------------------------------------------------------------------|-----------------------------------------------------------------------------|------------|-----------------|----------------------------------------------------------------------------------------------------|--|
|                                       |                                                                                                    |                                                                     |                                                                                                    |                                                                                                    |                                                                             |            |                 |                                                                                                    |  |
|                                       | Search                                                                                                    | I Cr                                                                | eate                                                                                                    |                                                                                                    |                                                                             |            |                 |                                                                                                    |  |
| ÷                                     | 18                                                                                                    | 1                                                                   |                                                                                                    |                                                                                                    |                                                                             |            |                 |                                                                                                    |  |
|                                       | - 🗢 Batch Eve                                                                                                    | ent Ide                                                             | entifier                                                                                                    |                                                                                                    |                                                                             |            |                 |                                                                                                    |  |
|                                       | Batch ID :                                                                                                    |                                                                     | Tra                                                                                                    | ansaction :                                                                                                    | 4                                                                           |            |                 |                                                                                                    |  |
| D                                     | epartment :                                                                                                    |                                                                     | 👍 Ta                                                                                                    | ble Name :                                                                                                    |                                                                             |            |                 |                                                                                                    |  |
|                                       | Unit :                                                                                                    |                                                                     | 📥 Im                                                                                                    | port Date :                                                                                                    |                                                                             |            |                 |                                                                                                    |  |
|                                       |                                                                                                    |                                                                     |                                                                                                    |                                                                                                    |                                                                             |            |                 |                                                                                                    |  |
|                                       | User Info                                                                                                    | rmatio                                                              | on ———                                                                                                    |                                                                                                    |                                                                             |            |                 |                                                                                                    |  |
|                                       |                                                                                                    |                                                                     |                                                                                                    |                                                                                                    |                                                                             |            |                 |                                                                                                    |  |
|                                       | Batch Even                                                                                                    | ent Sta                                                             | ate                                                                                                    |                                                                                                    |                                                                             |            |                 |                                                                                                    |  |
|                                       |                                                                                                    |                                                                     |                                                                                                    |                                                                                                    |                                                                             |            |                 |                                                                                                    |  |
| B                                     | rowse <u>Clear</u>                                                                                                    |                                                                     |                                                                                                    |                                                                                                    |                                                                             |            |                 |                                                                                                    |  |
| -                                     |                                                                                                    |                                                                     |                                                                                                    |                                                                                                    |                                                                             |            |                 |                                                                                                    |  |
| 1 —                                   |                                                                                                    |                                                                     |                                                                                                    |                                                                                                    |                                                                             |            |                 |                                                                                                    |  |
| ] -                                   | Department                                                                                                    | Unit                                                                | Batch ID                                                                                                    | Import Date                                                                                                    | Transaction                                                                 | Table Name | Approval Status | Processing Status                                                                                                    |  |
| ] -                                   | Department                                                                                                    | Unit<br>AL11                                                        | Batch ID<br>AL1007BGCA1                                                                                                    | Import Date 10/07/2010                                                                                                    | Transaction<br>BGCA                                                         | Table Name | Approval Status | Processing Status<br>Not Processed                                                                                                    |  |
| ]                                     | Department<br>18F<br>18F                                                                                                    | Unit<br>AL11<br>AL11                                                | Batch ID<br>AL1007BGCA1<br>AL10107BGCA1                                                                                                    | Import Date<br>10/07/2010<br>01/07/2008                                                                                                    | Transaction<br>BGCA<br>BGCA                                                 | Table Name | Approval Status | Processing Status<br>Not Processed<br>Received/Processed                                                                                                    |  |
|                                       | Department<br>18F<br>18F<br>18F                                                                                                    | Unit<br>AL11<br>AL11<br>AL11                                        | Batch ID<br>AL1007BGCA1<br>AL10107BGCA1<br>AL10107BGCA1                                                                                                    | Import Date<br>10/07/2010<br>01/07/2008<br>01/07/2010                                                                                                    | Transaction<br>BGCA<br>BGCA<br>BGCA                                         | Table Name | Approval Status | Processing Status<br>Not Processed<br>Received/Processed<br>Received/Processed                                                                                                    |  |
|                                       | Department<br>18F<br>18F<br>18F<br>18F                                                                                                    | Unit<br>AL11<br>AL11<br>AL11<br>AL11                                | Batch ID<br>AL1007BGCA1<br>AL10107BGCA1<br>AL10107BGCA1<br>AL10108BGCA1                                                                                                  | Import Date<br>10/07/2010<br>01/07/2008<br>01/07/2010<br>01/08/2008                                                                                                    | Transaction<br>BGCA<br>BGCA<br>BGCA<br>BGCA                                 | Table Name | Approval Status | Processing Status<br>Not Processed<br>Received/Processed<br>Received/Processed<br>Received/Processed                                                                                                    |  |
| )<br>                                 | Department           18F           18F           18F           18F           18F           18F           18F           18F           18F           18F                                                                                                    | Unit<br>AL11<br>AL11<br>AL11<br>AL11<br>AL11                        | Batch ID<br>AL1007BGCA1<br>AL10107BGCA7<br>AL10107BGCA7<br>AL10108BGCA7<br>AL10108BGCA7                                                                                  | Import Date<br>10/07/2010<br>01/07/2008<br>01/07/2010<br>01/08/2008<br>01/08/2009                                                                                                    | Transaction<br>BGCA<br>BGCA<br>BGCA<br>BGCA<br>BGCA                         | Table Name | Approval Status | Processing Status<br>Not Processed<br>Received/Processed<br>Received/Processed<br>Received/Processed                                                                                                    |  |
|                                       | Department<br>18F<br>18F<br>18F<br>18F<br>18F<br>18F<br>18F<br>18F                                                                                                    | Unit<br>AL11<br>AL11<br>AL11<br>AL11<br>AL11<br>AL11                | Batch ID<br>AL1007BGCA1<br>AL10107BGCA1<br>AL10107BGCA1<br>AL10108BGCA1<br>AL10108BGCA1<br>AL10108BGCA1                                                                  | Import Date<br>10/07/2010<br>01/07/2008<br>01/07/2010<br>01/08/2008<br>01/08/2009<br>01/08/2010                                                                                                    | Transaction<br>BGCA<br>BGCA<br>BGCA<br>BGCA<br>BGCA<br>BGCA                 | Table Name | Approval Status | Processing Status<br>Not Processed<br>Received/Processed<br>Received/Processed<br>Received/Processed<br>Received/Processed                                                                                         |  |
|                                       | Department           18F           18F           18F           18F           18F           18F           18F           18F           18F           18F           18F           18F           18F           18F           18F           18F           18F                                                                                                    | Unit<br>AL11<br>AL11<br>AL11<br>AL11<br>AL11<br>AL11<br>AL11        | Batch ID<br>AL1007BGCA1<br>AL10107BGCA1<br>AL10107BGCA1<br>AL10108BGCA1<br>AL10108BGCA1<br>AL10108BGCA1<br>AL10108BGCA1                                                  | Import Date           10/07/2010           01/07/2008           01/07/2010           01/07/2010           01/08/2008           01/08/2009           01/08/2010           01/08/2010                                                                                                    | Transaction<br>BGCA<br>BGCA<br>BGCA<br>BGCA<br>BGCA<br>BGCA<br>BGCA         | Table Name | Approval Status | Processing Status<br>Not Processed<br>Received/Processed<br>Received/Processed<br>Received/Processed<br>Received/Processed<br>Received/Processed                                                                   |  |
|                                       | Department<br>18F<br>18F<br>18F<br>18F<br>18F<br>18F<br>18F<br>18F                                                                                                    | Unit<br>AL11<br>AL11<br>AL11<br>AL11<br>AL11<br>AL11<br>AL11<br>AL1 | Batch ID<br>AL1007BGCA1<br>AL10107BGCA1<br>AL10107BGCA1<br>AL10108BGCA1<br>AL10108BGCA1<br>AL10108BGCA1<br>AL10109BGCA1<br>AL10109BGCA1                                  | Import Date<br>10/07/2010<br>01/07/2008<br>01/07/2010<br>01/08/2008<br>01/08/2009<br>01/08/2010<br>01/08/2010<br>01/09/2009<br>01/10/2008                                                                                                    | Transaction<br>BGCA<br>BGCA<br>BGCA<br>BGCA<br>BGCA<br>BGCA<br>BGCA<br>BGCA | Table Name | Approval Status | Processing Status<br>Not Processed<br>Received/Processed<br>Received/Processed<br>Received/Processed<br>Received/Processed<br>Received/Processed<br>Received/Processed                                             |  |
|                                       | Department           18F           18F                                                                       | Unit<br>AL11<br>AL11<br>AL11<br>AL11<br>AL11<br>AL11<br>AL11<br>AL1 | Batch ID<br>AL1007BGCA1<br>AL10107BGCA1<br>AL10107BGCA1<br>AL10108BGCA1<br>AL10108BGCA1<br>AL10108BGCA1<br>AL10108BGCA1<br>AL10109BGCA1<br>AL10110BGCA1                  | Import Date           10/07/2010           01/07/2008           01/07/2010           01/07/2010           01/08/2008           01/08/2009           01/08/2010           01/08/2010           01/08/2010           01/08/2010           01/08/2010           01/08/2010           01/08/2009           01/08/2009           01/08/2009           01/10/2008           01/11/2008 | Transaction<br>BGCA<br>BGCA<br>BGCA<br>BGCA<br>BGCA<br>BGCA<br>BGCA<br>BGCA | Table Name | Approval Status | Processing Status<br>Not Processed<br>Received/Processed<br>Received/Processed<br>Received/Processed<br>Received/Processed<br>Received/Processed<br>Received/Processed<br>Received/Processed                       |  |
| · · · · · · · · · · · · · · · · · · · | Department<br>18F<br>18F<br>18F<br>18F<br>18F<br>18F<br>18F<br>18F                                                                                                    | Unit<br>AL11<br>AL11<br>AL11<br>AL11<br>AL11<br>AL11<br>AL11<br>AL1 | Batch ID<br>AL1007BGCA1<br>AL10107BGCA1<br>AL10107BGCA1<br>AL10108BGCA1<br>AL10108BGCA1<br>AL10108BGCA1<br>AL10109BGCA1<br>AL10110BGCA1<br>AL10111BGCA1<br>AL10111BGCA1  | Import Date<br>10/07/2010<br>01/07/2008<br>01/07/2010<br>01/08/2009<br>01/08/2010<br>01/08/2010<br>01/09/2009<br>01/10/2008<br>01/11/2008<br>01/11/2008                                                                                                    | Transaction<br>BGCA<br>BGCA<br>BGCA<br>BGCA<br>BGCA<br>BGCA<br>BGCA<br>BGCA | Table Name | Approval Status | Processing Status<br>Not Processed<br>Received/Processed<br>Received/Processed<br>Received/Processed<br>Received/Processed<br>Received/Processed<br>Received/Processed<br>Received/Processed<br>Received/Processed |  |
| Fi                                    | Department           18F           18F | Unit<br>AL11<br>AL11<br>AL11<br>AL11<br>AL11<br>AL11<br>AL11<br>AL1 | Batch ID<br>AL1007BGCA1<br>AL10107BGCA7<br>AL10107BGCA7<br>AL10108BGCA7<br>AL10108BGCA7<br>AL10108BGCA7<br>AL10108BGCA7<br>AL101108BGCA7<br>AL10110BGCA7<br>AL10111BGCA7 | Import Date           10/07/2010           01/07/2008           01/07/2010           01/07/2010           01/08/2008           01/08/2009           01/08/2010           01/08/2010           01/09/2009           01/10/2008           01/11/2008           01/11/2010                                                                                                    | Transaction<br>BGCA<br>BGCA<br>BGCA<br>BGCA<br>BGCA<br>BGCA<br>BGCA<br>BGCA | Table Name | Approval Status | Processing Status<br>Not Processed<br>Received/Processed<br>Received/Processed<br>Received/Processed<br>Received/Processed<br>Received/Processed<br>Received/Processed<br>Received/Processed                       |  |

#### Saving as a Favorite

History

- Favorites
- Administration

"Favorites" is a list created by the user specifically for the user. One great feature of favorites is that you can save your search results and frequently-visited pages as part of your favorites!

- Favorites allow us to navigate directly to specific favorite pages.
- Favorites persist from one login session to the next.
- Favorites can be quickly and easily defined . They can be organized into folders if desired.

Once you have accessed the Batch Interface Event Catalog, right click on the mouse and select **Add to Favorites**.

| Batch Interface Event Ca | atalog      |             |             |            |                 |                    |   |
|--------------------------|-------------|-------------|-------------|------------|-----------------|--------------------|---|
|                          |             |             |             |            |                 |                    |   |
| Search Cre               | ate         |             |             |            |                 |                    |   |
| 4 b                      |             |             |             |            |                 |                    |   |
| Batch Event Ider         | ntifier     |             |             |            |                 |                    |   |
| Batch ID :               | Tra         | insaction : |             | <u>.</u>   |                 |                    | _ |
| Department : 10A         | 👌 Tal       | ble Name :  |             |            | Fie             | ld Level Help      |   |
| Unit :                   | 👌 Imj       | port Date : |             |            | Sh              | ow Description     |   |
|                          |             |             |             |            | Pa              | ge Help            | - |
| User Information         | n ———       |             |             |            | Pri             | nt Page            |   |
| - N Datch Evont Sta      | to          |             |             |            | Ad              | id to ravonites    |   |
| P Daten Event Sta        | le          |             |             |            |                 |                    |   |
| Browse Clear             |             |             |             |            |                 |                    |   |
|                          |             |             |             |            |                 |                    |   |
|                          |             |             |             |            |                 |                    |   |
| Department Unit          | Batch ID    | Import Date | Transaction | Table Name | Approval Status | Processing Status  | 5 |
| ✓ 10A ASP1               | ASP0102GAX1 | 01/02/2008  | GAX         |            |                 | Received/Processed | 1 |
| 10A ASP1                 | ASP0102GAX1 | 01/02/2009  | GAX         |            |                 | Received/Processed | I |
| 10A ASP1                 | ASP0103GAX1 | 01/03/2008  | GAX         |            |                 | Received/Processed | 1 |

A new window opens. Enter a description of the Favorite; this will appear in the Secondary Navigation panel.

#### Click OK.

| AMS Advantage - Windows                           | Internet Explorer provided by CGI US |                      |
|---------------------------------------------------|--------------------------------------|----------------------|
| Explorer User Prompt                              |                                      | d=0000S0nK3IVUVY     |
| Script Prompt:<br>Enter a name for this favorite: |                                      |                      |
| 10A Batch Interface Event Catalo                  | 20                                   |                      |
|                                                   | itage                                | Chart of Acets Budge |
| FIN_SYS 3.8.0.1                                   | Batch Interface Event Catalog        |                      |
| Message Center                                    |                                      |                      |
| Search                                            | Search Create                        |                      |
| Page Search                                       | ∉ №                                  |                      |
| Document Catalog                                  | ▼ Batch Event Identifier             |                      |
| Report Search                                     | Batch ID : Trai                      | nsaction :           |
| History                                           | Unit:                                | oort Date :          |
| E Envorites                                       |                                      |                      |

An informational message appears saying that "The favorite was successfully added." Click **Favorites** to view your new addition.

| FIN_SYS 3.8.0.1  | 1 of 1   <b>1</b> <u>View All</u> The favorite was successfully added. |  |  |
|------------------|------------------------------------------------------------------------|--|--|
| Message Center   | Batch Interface Event Catalog                                          |  |  |
| Search           |                                                                        |  |  |
| Page Search      | Search Create                                                          |  |  |
| Document Catalog |                                                                        |  |  |
| Report Search    | Batch ID                                                               |  |  |
| History          | Department : 10A Table Name :                                          |  |  |
|                  | Unit : 🔬 Import Date :                                                 |  |  |
| Administration   |                                                                        |  |  |

The new favorite appears in the panel. Click the favorite link to navigate to the page.

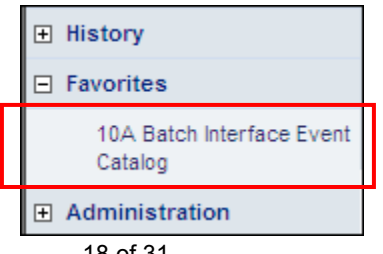

## Creating a New Batch Interface Event

Creating a new Batch Interface Event can be done from the:

- 1. Batch Interface Event Catalog—by clicking Batch Interface Event
- 2. Batch Interface Event Catalog-by clicking Create and then Create again
- 3. Batch Interface Event—by clicking Insert to add a new record

### Step-by-Step from the Catalog

- 1. Navigate to the Batch Interface Event Catalog.
- 2. Select <u>Batch Interface Event</u>. The option to insert a new Batch Interface Event record will display.

| Batch Interface E  | vent C    | atalog       |             |             |            |                 |                    |
|--------------------|-----------|--------------|-------------|-------------|------------|-----------------|--------------------|
|                    |           |              |             |             |            |                 |                    |
| Search             | I Cre     | eate         |             |             |            |                 |                    |
| <i>₩</i>           |           |              |             |             |            |                 |                    |
| Batch Eve          | ent Ide   | ntifier      |             |             |            |                 |                    |
| Batch ID :         |           | Trar         | nsaction :  | A           | N.         |                 |                    |
| Department :       |           | 🔈 Tab        | le Name :   |             |            |                 |                    |
| Unit :             |           | 🔄 📥          | ort Date :  |             | 1          |                 |                    |
|                    |           |              |             |             |            |                 |                    |
| ► User Info        | rmatio    | on           |             |             |            |                 |                    |
|                    |           |              |             |             |            |                 |                    |
| Batch Eve          | ent Sta   | ate          |             |             |            |                 |                    |
|                    |           |              |             |             |            |                 |                    |
| Browse Clear       |           |              |             |             |            |                 |                    |
|                    |           |              |             |             |            |                 |                    |
| Department         | Unit      | Batch ID     | Import Date | Transaction | Table Name | Approval Status | Processing Status  |
| √ 18F              | AL11      | AL1007BGCA1  | 10/07/2010  | BGCA        |            |                 | Not Processed      |
| 18F                | AL11      | AL10107BGCA1 | 01/07/2008  | BGCA        |            |                 | Received/Processed |
| 18F                | AL11      | AL10107BGCA1 | 01/07/2010  | BGCA        |            |                 | Received/Processed |
| 18F                | AL11      | AL10108BGCA1 | 01/08/2008  | BGCA        |            |                 | Received/Processed |
| 18F                | AL11      | AL10108BGCA1 | 01/08/2009  | BGCA        |            |                 | Received/Processed |
| 18F                | AL11      | AL10108BGCA1 | 01/08/2010  | BGCA        |            |                 | Received/Processed |
| 18F                | AL11      | AL10109BGCA1 | 01/09/2009  | BGCA        |            |                 | Received/Processed |
| 18F                | AL11      | AL10110BGCA1 | 01/10/2008  | BGCA        |            |                 | Received/Processed |
| 18F                | AL11      | AL10111BGCA1 | 01/11/2008  | BGCA        |            |                 | Received/Processed |
| 18F                | AL11      | AL10114BGCA1 | 01/14/2010  | BGCA        |            |                 | Received/Processed |
| First Prev Next La | ast       |              |             |             |            |                 |                    |
| Ratch Interfact    | e Event   |              |             |             |            |                 |                    |
| - Dater interface  | o Litelli |              |             |             |            |                 |                    |

3. Click Insert to add a new Batch Interface Event.

| Batch Interface Event                     |                             |
|-------------------------------------------|-----------------------------|
| Save Undo Delete Insert Copy Paste Search | First Prev <u>Next Last</u> |
| Batch ID : AL1007BGCA1                    | Transaction : BGCA          |
| Department : 18F                          | Table Name :                |
| Unit : AL11 🛕                             | Import Date : 10/07/2010    |
| Approval Requirement :                    |                             |
| Created By Information                    |                             |
| Approval Information                      |                             |
| Processing Information                    |                             |
| Top                                       |                             |
| Batch Interface Event Catalog             |                             |

4. A blank Batch Interface Event Page will appear. Populate the following fields using the data provided by the technical contact:

| Required Fields | Values                                                                |
|-----------------|-----------------------------------------------------------------------|
| Batch ID        | Enter the Batch ID, as shown in the sample email above                |
| Department      | Select the code by clicking the Pick List                             |
| Unit            | Select the code by clicking the Pick List                             |
| Transaction     | Select the code by clicking the Pick List                             |
| Import Date     | Click the Calendar icon to select the date. Defaults to today's date. |

5. Click **Created by Information** to expand the section.

| Save Und | o <u>Delete</u> Insert Copy Paste Search<br>Itch Event Identifier | First Prev <u>Next Last</u> ♥₿ |
|----------|-------------------------------------------------------------------|--------------------------------|
|          | Batch ID : ASP0105GAX1<br>Department : 10A                        | Transaction : GAX              |
| Approva  | Unit : ASP1 🙆                                                     | Import Date : 01/05/2011       |
| ► Cr     | pproval Information                                               |                                |
| ► Pr     | ocessing Information                                              |                                |
| Ten      |                                                                   |                                |

6. Populate the following fields:

| Required Fields       | Values           |
|-----------------------|------------------|
| Expected Transactions | Enter the number |
| Expected Dollar Total | Enter the value  |

7. **Approval Information** and **Processing Information** sections are grayed out and need no alteration. Click <u>Save.</u>

|   | Batch Interface Event                                                            |
|---|----------------------------------------------------------------------------------|
|   |                                                                                  |
| _ |                                                                                  |
|   | <u>Save Undo Delete Insert Copy Paste Search</u> First Prev <u>Next Last</u> 🛡 🕏 |
|   | Batch Event Identifier                                                           |
|   | Batch ID : ASP0105GAX1 Transaction : GAX                                         |
|   | Department : 10A Table Name :                                                    |
|   | Unit : ASP1 A Import Date : 01/05/2011                                           |
|   | Approval Requirement :                                                           |
|   |                                                                                  |
|   | - Created By Information                                                         |
|   | ✓ created by information                                                         |
|   | Create User ID : Created By Name :                                               |
|   | Create Date :                                                                    |
|   | Expected Received Date :                                                         |
|   | Expected Transactions : 44                                                       |
|   | Expected Dollar Total : \$12,589,15                                              |
| 4 | . 012,000.10                                                                     |
|   | Approval Information                                                             |
|   |                                                                                  |
|   | Processing Information                                                           |
|   |                                                                                  |
|   | Top                                                                              |
|   |                                                                                  |
|   | Batch Interface Event Catalog                                                    |
|   |                                                                                  |

### Searching for a Batch Interface Event

Batch Interface Events can be located using the Batch Interface Event Catalog. The entries in the Batch Interface Event Catalog display relevant information pertaining to each entry, such as transaction, approval status and processing status.

#### Step-by-Step

To search within the Batch Interface Event Catalog, follow these instructions:

- 1. From the Secondary Navigation Panel, click <u>Search</u> to expand the section.
- 2. Click Page Search.
- 3. Enter **BIE** in **Page Code** field.
- 4. Click Browse.
- 5. The following page will display. Click <u>Batch Interface Event Catalog</u> to open the catalog.

| FIN_SYS 3.8.0.1    | Page Search                             |  |
|--------------------|-----------------------------------------|--|
|                    |                                         |  |
| Search             | Category :                              |  |
| Page Search        | Page Type :                             |  |
| + Document Catalog | Description :                           |  |
| Report Search      | Page Code : BIE*                        |  |
| History            | Browse Clear                            |  |
| Favorites          | Description Page Code                   |  |
| Administration     | ✓ Batch Interface Event Catalog BIECTLG |  |
|                    | Batch Interface Event BIEVNT            |  |
|                    | First Prev Next Last Open With Data     |  |

- 6. The Batch Interface Event Catalog page displays. Enter search criteria into any or all of the fields below, including **Batch ID**, **Department**, **Unit**, **Transaction**, **Table Name**, and **Import Date**.
- 7. Make sure you are on the <u>Search</u> option. Click <u>Browse</u>.

| Batch Interface Event Catalog       |
|-------------------------------------|
|                                     |
| Search Create                       |
| <i>∉</i> <b>k</b>                   |
| ▼ Batch Event Identifier            |
| Batch ID : Transaction : GAX        |
| Department : 10A Table Name :       |
| Unit : Moort Date :                 |
|                                     |
| Vser Information                    |
| Create User ID : Approver User ID : |
| Create Date : Approved On :         |
|                                     |
| Batch Event State                   |
| Approval Status :                   |
| Processing Status :                 |
|                                     |
| Browse Clear                        |

- 8. The following page will appear. You can view the Processing Status to understand if the document was processed or rejected.
- 9. Click a record's <u>Batch ID</u> to open the particular Batch Interface Event.

| Search                                                                                                    | Cre                                                                  | eate                                                                                                    |                                                                                                    |                                                                            |              |                 |                                                                                                    |
|----------------------------------------------------------------------------------------------------|----------------------------------------------------------------------|----------------------------------------------------------------------------------------------------|----------------------------------------------------------------------------------------------------|----------------------------------------------------------------------------|--------------|-----------------|----------------------------------------------------------------------------------------------------|
| b.                                                                                                    |                                                                      |                                                                                                    |                                                                                                    |                                                                            |              |                 |                                                                                                    |
| - 🔻 Batch Ev                                                                                                    | ent Ide                                                              | ntifier                                                                                                    |                                                                                                    |                                                                            |              |                 |                                                                                                    |
| Batch ID :                                                                                                    |                                                                      | Т                                                                                                    | ansaction : GA                                                                                                    | x                                                                          | <u>&amp;</u> |                 |                                                                                                    |
| epartment : 1                                                                                                    | 0A                                                                   | 🚖 T                                                                                                    | able Name :                                                                                                    |                                                                            |              |                 |                                                                                                    |
| Unit :                                                                                                    |                                                                      | 🔬 In                                                                                                    | nport Date :                                                                                                    |                                                                            |              |                 |                                                                                                    |
|                                                                                                    |                                                                      |                                                                                                    |                                                                                                    |                                                                            |              |                 |                                                                                                    |
| <ul> <li>Voser inic</li> </ul>                                                                                                    | ormauo                                                               | n                                                                                                    |                                                                                                    |                                                                            |              |                 |                                                                                                    |
|                                                                                                    |                                                                      |                                                                                                    |                                                                                                    |                                                                            |              |                 |                                                                                                    |
|                                                                                                    |                                                                      | 4-                                                                                                    |                                                                                                    |                                                                            |              |                 |                                                                                                    |
| Batch Ev                                                                                                    | ent Sta                                                              | te                                                                                                    |                                                                                                    |                                                                            |              |                 |                                                                                                    |
| Batch Ev                                                                                                    | ent Sta                                                              | te                                                                                                    |                                                                                                    |                                                                            |              |                 |                                                                                                    |
| Batch Ev                                                                                                    | ent Sta                                                              | te                                                                                                    |                                                                                                    |                                                                            |              |                 |                                                                                                    |
| - ▶ Batch Ev                                                                                                    | ent Sta                                                              | te                                                                                                    |                                                                                                    |                                                                            |              |                 |                                                                                                    |
| ► Batch Ev<br>wse Clear                                                                                                    | ent Sta                                                              | te                                                                                                    |                                                                                                    |                                                                            |              |                 |                                                                                                    |
| ► Batch Ev<br><u>wse</u> Clear                                                                                                    | ent Sta                                                              | te                                                                                                    |                                                                                                    |                                                                            |              |                 |                                                                                                    |
| ► Batch Ev<br><u>wse</u> Clear                                                                                                    | vent Sta                                                             |                                                                                                    |                                                                                                    |                                                                            |              |                 |                                                                                                    |
| <ul> <li>Batch Ev</li> <li>Batch Ev</li> <li>Batch Ev</li> <li>Department</li> </ul>                                                                                                    | Unit                                                                 | Batch ID                                                                                                    | Import Date                                                                                                    | Transaction                                                                | Table Name   | Approval Status | Processing Status                                                                                                    |
| <ul> <li>Batch Evolution</li> <li>Department</li> <li>10A</li> </ul>                                                                                                    | Unit<br>ASP1                                                         | Batch ID<br>ASP0102GAX                                                                                                   | Import Date<br>01/02/2008                                                                                                    | Transaction<br>GAX                                                         | Table Name   | Approval Status | Processing Status<br>Received/Processed                                                                                                    |
| Department                                                                                                    | Unit<br>ASP1<br>ASP1                                                 | Batch ID<br>ASP0102GAX<br>ASP0102GAX                                                                                     | Import Date<br>01/02/2008<br>01/02/2009                                                                                                    | Transaction<br>GAX<br>GAX                                                  | Table Name   | Approval Status | Processing Status<br>Received/Processed<br>Received/Processed                                                                                                    |
| <ul> <li>Department</li> <li>10A</li> <li>10A</li> </ul>                                                                                                    | Unit<br>ASP1<br>ASP1<br>ASP1                                         | Batch ID<br>ASP0102GAX <sup>*</sup><br>ASP0102GAX <sup>*</sup><br>ASP0103GAX <sup>*</sup>                                | Import Date<br>01/02/2008<br>01/02/2009<br>01/03/2008                                                                                                    | Transaction<br>GAX<br>GAX<br>GAX                                           | Table Name   | Approval Status | Processing Status<br>Received/Processed<br>Received/Processed<br>Received/Processed                                                                                                    |
| Department<br>10A<br>10A<br>10A<br>10A                                                                                                    | Unit<br>ASP1<br>ASP1<br>ASP1<br>ASP1<br>ASP1                         | Batch ID<br>ASP0102GAX<br>ASP0102GAX<br>ASP0103GAX                                                                       | Import Date<br>01/02/2008<br>01/02/2009<br>01/03/2008<br>01/03/2011                                                                                                    | Transaction<br>GAX<br>GAX<br>GAX<br>GAX                                    | Table Name   | Approval Status | Processing Status<br>Received/Processed<br>Received/Processed<br>Received/Processed<br>Received/Processed                                                                                                    |
| Department<br>10A<br>10A<br>10A<br>10A<br>10A<br>10A                                                                                                    | Unit<br>ASP1<br>ASP1<br>ASP1<br>ASP1<br>ASP1<br>ASP1                 | Batch ID<br>ASP0102GAX<br>ASP0102GAX<br>ASP0103GAX<br>ASP0103GAX<br>ASP0104GAX                                           | Import Date           01/02/2008           01/02/2009           01/03/2008           01/03/2011           01/03/2008                                                                                     | Transaction<br>GAX<br>GAX<br>GAX<br>GAX<br>GAX                             | Table Name   | Approval Status | Processing Status<br>Received/Processed<br>Received/Processed<br>Received/Processed<br>Received/Processed<br>Received/Processed                                                                                         |
| Department<br>10A<br>10A<br>10A<br>10A<br>10A<br>10A<br>10A                                                                                                    | Unit<br>ASP1<br>ASP1<br>ASP1<br>ASP1<br>ASP1<br>ASP1<br>ASP1         | Batch ID<br>ASP0102GAX<br>ASP0102GAX<br>ASP0103GAX<br>ASP0103GAX<br>ASP0104GAX                                           | Import Date<br>01/02/2008<br>01/03/2009<br>01/03/2008<br>01/03/2011<br>01/04/2008<br>01/04/2010                                                                                                    | Transaction<br>GAX<br>GAX<br>GAX<br>GAX<br>GAX<br>GAX                      | Table Name   | Approval Status | Processing Status<br>Received/Processed<br>Received/Processed<br>Received/Processed<br>Received/Processed<br>Received/Processed                                                                                         |
| <ul> <li>Batch Ev</li> <li>Department</li> <li>10A</li> <li>10A</li> <li>10A</li> <li>10A</li> <li>10A</li> <li>10A</li> <li>10A</li> <li>10A</li> </ul>                                                                                                    | Unit<br>ASP1<br>ASP1<br>ASP1<br>ASP1<br>ASP1<br>ASP1<br>ASP1<br>ASP1 | Batch ID<br>ASP0102GAX<br>ASP0102GAX<br>ASP0103GAX<br>ASP0103GAX<br>ASP0104GAX<br>ASP0104GAX                             | Import Date           01/02/2008           01/02/2009           01/03/2008           01/03/2011           01/03/2011           01/04/2010           01/04/2011                                           | Transaction<br>GAX<br>GAX<br>GAX<br>GAX<br>GAX<br>GAX<br>GAX               | Table Name   | Approval Status | Processing Status<br>Received/Processed<br>Received/Processed<br>Received/Processed<br>Received/Processed<br>Received/Processed<br>Received/Processed<br>Received/Processed                                             |
| <ul> <li>Batch Ev</li> <li>Bepartment</li> <li>10A</li> <li>10A</li> <li>10A</li> <li>10A</li> <li>10A</li> <li>10A</li> <li>10A</li> <li>10A</li> <li>10A</li> <li>10A</li> <li>10A</li> </ul>                                                                                                    | Unit<br>ASP1<br>ASP1<br>ASP1<br>ASP1<br>ASP1<br>ASP1<br>ASP1<br>ASP1 | Batch ID<br>ASP0102GAX<br>ASP0102GAX<br>ASP0103GAX<br>ASP0103GAX<br>ASP0104GAX<br>ASP0104GAX<br>ASP0104GAX               | Import Date           01/02/2008           01/02/2009           01/03/2008           01/03/2011           01/04/2008           01/04/2010           01/04/2011           01/04/2019                      | Transaction<br>GAX<br>GAX<br>GAX<br>GAX<br>GAX<br>GAX<br>GAX<br>GAX        | Table Name   | Approval Status | Processing Status<br>Received/Processed<br>Received/Processed<br>Received/Processed<br>Received/Processed<br>Received/Processed<br>Received/Processed<br>Received/Processed                                             |
| <ul> <li>Batch Ev</li> <li>Batch Ev</li> <li>Clear</li> <li>Department</li> <li>10A</li> <li>10A</li> </ul> | Unit<br>ASP1<br>ASP1<br>ASP1<br>ASP1<br>ASP1<br>ASP1<br>ASP1<br>ASP1 | Batch ID<br>ASP0102GAX<br>ASP0102GAX<br>ASP0103GAX<br>ASP0103GAX<br>ASP0104GAX<br>ASP0104GAX<br>ASP0104GAX<br>ASP0105GAX | Import Date           01/02/2008           01/02/2009           01/03/2008           01/03/2011           01/04/2008           01/04/2010           01/04/2011           01/05/2009           01/05/2010 | Transaction<br>GAX<br>GAX<br>GAX<br>GAX<br>GAX<br>GAX<br>GAX<br>GAX<br>GAX | Table Name   | Approval Status | Processing Status<br>Received/Processed<br>Received/Processed<br>Received/Processed<br>Received/Processed<br>Received/Processed<br>Received/Processed<br>Received/Processed<br>Received/Processed<br>Received/Processed |

10. The Batch Interface Event opens.

Notice that since the Noon Process has run, the **Processing Information** section of the BIE is populated with the interface information.

| Batch Interface Event                                                            |  |
|----------------------------------------------------------------------------------|--|
|                                                                                  |  |
| <u>Save Undo Delete Insert Copy Paste</u> <u>Search</u> First Prev Next Last 🛡 🕏 |  |
| ▼ Batch Event Identifier                                                         |  |
| Batch ID : ASP0105GAX1 Transaction : GAX                                         |  |
| Department : 10A Table Name :                                                    |  |
| Unit : ASP1 A Import Date : 01/05/2011                                           |  |
| Approval Requirement : PRE                                                       |  |
|                                                                                  |  |
| Created By Information                                                           |  |
| Create User ID : severett Created By Name : Sonya Everett                        |  |
| Create Date : 01/05/2011                                                         |  |
| Expected Received Date :                                                         |  |
| Expected Transactions : 44                                                       |  |
| Expected Dollar Total : \$12,589.15                                              |  |
| Approval Information                                                             |  |
| Approver User ID : Approved By Name :                                            |  |
| Approved On : Approved :                                                         |  |
|                                                                                  |  |
| Processing Information                                                           |  |
| Actual Received Date/Time: 01/05/2011                                            |  |
| Actual Transactions: 44                                                          |  |
| Actual Dollar Total: \$12,589.15                                                 |  |
| Process Date/Time :                                                              |  |
| Imported/Accepted :                                                              |  |
| Table Load/Doc Submit Failed :                                                   |  |
| Processing Status: Received/Processed                                            |  |
|                                                                                  |  |
| Тор                                                                              |  |
| 🖻 Batch Interface Event Catalog                                                  |  |
|                                                                                  |  |

### Checking the Status of your Interface

To check the status of your interface, navigate to the BIE Catalog after noon and search for your interface file.

Your interface could have one of the following statuses:

- Received/Processes—means file passed 3-way match.
- Received/Rejected—means the file failed 3-way match. This usually means that there was a discrepancy in count or amount, you may open BIE and compare values. Must rename file (.xml, .inf & BIE) then contact OSC accounting to rerun the 3-way match (interface noon process).
- Not Processed—means the BIE was not picked up during the 3-way match. This usually means that a typo was entered or no INF/XML file was loaded. Contact OSC Accounting to rerun the 3-way match (interface noon process).

Batch Interface Event Catalog—Searching for the BIE

| Search                                                                                                    | Cr                                                                   | eate                                                                                                    |                                                                                                    |                                                                                   |                |                 |                                                                                                    |
|----------------------------------------------------------------------------------------------------|----------------------------------------------------------------------|----------------------------------------------------------------------------------------------------|----------------------------------------------------------------------------------------------------|-----------------------------------------------------------------------------------|----------------|-----------------|----------------------------------------------------------------------------------------------------|
| <i>₩</i>                                                                                                    |                                                                      |                                                                                                    |                                                                                                    |                                                                                   |                |                 |                                                                                                    |
| 💳 🔻 Batch Ev                                                                                                    | ent Ide                                                              | ntifier                                                                                                    |                                                                                                    |                                                                                   |                |                 |                                                                                                    |
| Batch ID :                                                                                                    |                                                                      | Tra                                                                                                    | ansaction : GA                                                                                                    | x                                                                                 | <b>4</b>       |                 |                                                                                                    |
| Department : 1                                                                                                    | 04                                                                   | 🔺 Tal                                                                                                    | ble Name :                                                                                                    |                                                                                   |                |                 |                                                                                                    |
| Unit :                                                                                                    |                                                                      |                                                                                                    | port Date :                                                                                                    | Ē                                                                                 |                |                 |                                                                                                    |
|                                                                                                    |                                                                      | <u> </u>                                                                                                    |                                                                                                    | ±                                                                                 |                |                 |                                                                                                    |
| User Info                                                                                                    | ormatio                                                              | n ———                                                                                                    |                                                                                                    |                                                                                   |                |                 |                                                                                                    |
|                                                                                                    |                                                                      |                                                                                                    |                                                                                                    |                                                                                   |                |                 |                                                                                                    |
| Batch Ev                                                                                                    | ent Sta                                                              | ite                                                                                                    |                                                                                                    |                                                                                   |                |                 |                                                                                                    |
|                                                                                                    |                                                                      |                                                                                                    |                                                                                                    |                                                                                   |                |                 |                                                                                                    |
| Browse Clear                                                                                                    |                                                                      |                                                                                                    |                                                                                                    |                                                                                   |                |                 |                                                                                                    |
|                                                                                                    |                                                                      |                                                                                                    |                                                                                                    |                                                                                   |                |                 |                                                                                                    |
|                                                                                                    |                                                                      |                                                                                                    |                                                                                                    |                                                                                   |                |                 |                                                                                                    |
| Deresterent                                                                                                    | 11-14                                                                |                                                                                                    | 1                                                                                                    | <b>T</b>                                                                          | <b>T</b> _11_1 | A               | 2                                                                                                    |
| Department                                                                                                    | Unit                                                                 | Batch ID                                                                                                    | Import Date                                                                                                    | Transaction                                                                       | Table Name     | Approval Status | Processing Status                                                                                                    |
| Department                                                                                                    | Unit<br>ASP1                                                         | Batch ID<br>ASP0102GAX1                                                                                                    | Import Date<br>01/02/2008                                                                                                    | Transaction<br>GAX                                                                | Table Name     | Approval Status | Processing Status<br>Received/Processed                                                                                                    |
| Department<br>✓ 10A<br>10A                                                                                                    | Unit<br>ASP1<br>ASP1                                                 | Batch ID<br>ASP0102GAX1<br>ASP0102GAX1                                                                                                    | Import Date<br>01/02/2008<br>01/02/2009                                                                                                   | Transaction<br>GAX<br>GAX                                                         | Table Name     | Approval Status | Processing Status<br>Received/Processed<br>Received/Processed                                                                                                    |
| Department           ✓         10A           10A         10A           10A         10A                                                                                                    | Unit<br>ASP1<br>ASP1<br>ASP1                                         | Batch ID<br>ASP0102GAX1<br>ASP0102GAX1<br>ASP0103GAX1                                                                                           | Import Date<br>01/02/2008<br>01/02/2009<br>01/03/2008                                                                                     | Transaction<br>GAX<br>GAX<br>GAX                                                  | Table Name     | Approval Status | Processing Status<br>Received/Processed<br>Received/Processed<br>Received/Processed                                                                                                    |
| Department           ✓         10A           10A         10A           10A         10A                                                                                                    | Unit<br>ASP1<br>ASP1<br>ASP1<br>ASP1                                 | Batch ID<br>ASP0102GAX1<br>ASP0102GAX1<br>ASP0103GAX1<br>ASP0103GAX1                                                                            | Import Date<br>01/02/2008<br>01/02/2009<br>01/03/2008<br>01/03/2011                                                                       | Transaction<br>GAX<br>GAX<br>GAX<br>GAX                                           | Table Name     | Approval Status | Processing Status       Received/Processed       Received/Processed       Received/Processed       Received/Processed                                                                                                    |
| Department           ✓         10A           10A         10A           10A         10A           10A         10A           10A         10A                                                                                                    | Unit<br>ASP1<br>ASP1<br>ASP1<br>ASP1<br>ASP1                         | Batch ID<br>ASP0102GAX1<br>ASP0102GAX1<br>ASP0103GAX1<br>ASP0103GAX1<br>ASP0104GAX1                                                             | Import Date<br>01/02/2008<br>01/02/2009<br>01/03/2008<br>01/03/2011<br>01/04/2008                                                         | Transaction<br>GAX<br>GAX<br>GAX<br>GAX<br>GAX                                    | Table Name     | Approval Status | Processing Status       Received/Processed       Received/Processed       Received/Processed       Received/Processed       Received/Processed       Received/Processed                                                                                                    |
| Department           ✓         10A           10A         10A           10A         10A           10A         10A           10A         10A           10A         10A                                                                                                    | Unit<br>ASP1<br>ASP1<br>ASP1<br>ASP1<br>ASP1<br>ASP1                 | Batch ID<br>ASP0102GAX1<br>ASP0102GAX1<br>ASP0103GAX1<br>ASP0103GAX1<br>ASP0104GAX1<br>ASP0104GAX1                                              | Import Date<br>01/02/2008<br>01/02/2009<br>01/03/2008<br>01/03/2011<br>01/04/2008<br>01/04/2010                                           | Transaction<br>GAX<br>GAX<br>GAX<br>GAX<br>GAX                                    | Table Name     | Approval Status | Processing Status       Received/Processed       Received/Processed       Received/Processed       Received/Processed       Received/Processed       Received/Processed       Received/Processed                                                                                                    |
| Department           ✓         10A           10A         10A           10A         10A           10A         10A           10A         10A           10A         10A           10A         10A           10A         10A                                                                                                    | Unit<br>ASP1<br>ASP1<br>ASP1<br>ASP1<br>ASP1<br>ASP1<br>ASP1         | Batch ID<br>ASP0102GAX1<br>ASP0102GAX1<br>ASP0103GAX1<br>ASP0103GAX1<br>ASP0104GAX1<br>ASP0104GAX1                                              | Import Date<br>01/02/2008<br>01/02/2009<br>01/03/2008<br>01/03/2011<br>01/04/2008<br>01/04/2010                                           | Transaction<br>GAX<br>GAX<br>GAX<br>GAX<br>GAX<br>GAX                             | Table Name     | Approval Status | Processing Status         Received/Processed         Received/Processed         Received/Processed         Received/Processed         Received/Processed         Received/Processed         Received/Processed         Received/Processed         Received/Processed         Received/Processed         Received/Processed         Received/Processed                                                                                                    |
| Department           ✓         10A           10A         10A           10A         10A           10A         10A           10A         10A           10A         10A           10A         10A           10A         10A           10A         10A           10A         10A                                                                                                    | Unit<br>ASP1<br>ASP1<br>ASP1<br>ASP1<br>ASP1<br>ASP1<br>ASP1<br>ASP1 | Batch ID<br>ASP0102GAX1<br>ASP0102GAX1<br>ASP0103GAX1<br>ASP0103GAX1<br>ASP0104GAX1<br>ASP0104GAX1<br>ASP0104GAX1<br>ASP0104GAX1                | Import Date<br>01/02/2008<br>01/02/2009<br>01/03/2008<br>01/03/2011<br>01/04/2008<br>01/04/2010<br>01/04/2011<br>01/05/2009               | Transaction<br>GAX<br>GAX<br>GAX<br>GAX<br>GAX<br>GAX<br>GAX                      | Table Name     | Approval Status | Processing Status       Received/Processed       Received/Processed       Received/Processed       Received/Processed       Received/Processed       Received/Processed       Received/Processed       Received/Processed       Received/Processed       Received/Processed                                                                                                    |
| Department           ✓         10A           10A         10A           10A         10A           10A         10A           10A         10A           10A         10A           10A         10A           10A         10A           10A         10A           10A         10A           10A         10A                                                                                                    | Unit<br>ASP1<br>ASP1<br>ASP1<br>ASP1<br>ASP1<br>ASP1<br>ASP1<br>ASP1 | Batch ID<br>ASP0102GAX1<br>ASP0102GAX1<br>ASP0103GAX1<br>ASP0103GAX1<br>ASP0104GAX1<br>ASP0104GAX1<br>ASP0104GAX1<br>ASP0105GAX1                | Import Date<br>01/02/2008<br>01/02/2009<br>01/03/2008<br>01/03/2011<br>01/04/2008<br>01/04/2010<br>01/04/2011<br>01/05/2009<br>01/05/2010 | Transaction<br>GAX<br>GAX<br>GAX<br>GAX<br>GAX<br>GAX<br>GAX<br>GAX<br>GAX        | Table Name     | Approval Status | Processing Status         Received/Processed         Received/Processed         Received/Processed         Received/Processed         Received/Processed         Received/Processed         Received/Processed         Received/Processed         Received/Processed         Received/Processed         Received/Processed         Received/Processed         Received/Processed         Received/Processed                                                                                                    |
| Department           ✓         10A           10A         10A           10A         10A           10A         10A           10A         10A           10A         10A           10A         10A           10A         10A           10A         10A           10A         10A           10A         10A           10A         10A                                                                               | Unit<br>ASP1<br>ASP1<br>ASP1<br>ASP1<br>ASP1<br>ASP1<br>ASP1<br>ASP1 | Batch ID<br>ASP0102GAX1<br>ASP0102GAX1<br>ASP0103GAX1<br>ASP0103GAX1<br>ASP0104GAX1<br>ASP0104GAX1<br>ASP0104GAX1<br>ASP0105GAX1<br>ASP0105GAX1 | Import Date<br>01/02/2008<br>01/02/2009<br>01/03/2008<br>01/03/2011<br>01/04/2008<br>01/04/2010<br>01/04/2010<br>01/05/2009<br>01/05/2010 | Transaction<br>GAX<br>GAX<br>GAX<br>GAX<br>GAX<br>GAX<br>GAX<br>GAX<br>GAX<br>GAX | Table Name     | Approval Status | Processing Status       Received/Processed       Received/Processed                                                                                                    |
| Department           ✓         10A           10A         10A           10A         10A           10A         10A           10A         10A           10A         10A           10A         10A           10A         10A           10A         10A           10A         10A           10A         10A           10A         10A           10A         10A           10A         10A           10A         10A | Unit<br>ASP1<br>ASP1<br>ASP1<br>ASP1<br>ASP1<br>ASP1<br>ASP1<br>ASP1 | Batch ID<br>ASP0102GAX1<br>ASP0102GAX1<br>ASP0103GAX1<br>ASP0103GAX1<br>ASP0104GAX1<br>ASP0104GAX1<br>ASP0105GAX1<br>ASP0105GAX1                | Import Date<br>01/02/2008<br>01/02/2009<br>01/03/2008<br>01/03/2011<br>01/04/2008<br>01/04/2010<br>01/04/2011<br>01/05/2009<br>01/05/2010 | Transaction<br>GAX<br>GAX<br>GAX<br>GAX<br>GAX<br>GAX<br>GAX<br>GAX<br>GAX<br>GAX | Table Name     | Approval Status | Processing Status       I         Received/Processed       I         Received/Processed       I                                                                                                    |
| Department           ✓         10A           10A         10A           10A         10A           10A         10A           10A         10A           10A         10A           10A         10A           10A         10A           10A         10A           10A         10A           10A         10A           10A         10A           10A         10A           10A         10A           10A         10A | Unit<br>ASP1<br>ASP1<br>ASP1<br>ASP1<br>ASP1<br>ASP1<br>ASP1<br>ASP1 | Batch ID<br>ASP0102GAX1<br>ASP0102GAX1<br>ASP0103GAX1<br>ASP0104GAX1<br>ASP0104GAX1<br>ASP0104GAX1<br>ASP0104GAX1<br>ASP0105GAX1<br>ASP0105GAX1 | Import Date<br>01/02/2008<br>01/02/2009<br>01/03/2008<br>01/03/2011<br>01/04/2010<br>01/04/2010<br>01/05/2010<br>01/05/2010<br>01/05/2011 | Transaction<br>GAX<br>GAX<br>GAX<br>GAX<br>GAX<br>GAX<br>GAX<br>GAX<br>GAX<br>GAX | Table Name     | Approval Status | Processing Status       Image: Comparison of the system         Received/Processed       Image: Comparison of the system         Received/Processed       Image: Comparison of the system |

If your file is in a Received/Processed status, then confirm that the document transaction was created. To do this, check the Document Catalog the next morning and verify that the documents posted to Final. Modify and approve rejected documents to final status.

A tip for finding the documents in the Document Catalog after they are processed:

When searching for the **Document ID** in the Document Catalog, type in the prefix and the 4 char date with the wild card, example: "**ASP0105**\*". Then choose the **Create Date**. This should select only the documents processed by the interface for that day. Choose a **Status** of **Rejected** or **Submitted**.

| Doci | ument                                                                                  | Catalog                                                                                                    |                                                                                  |                                                                                                    |                                                                            |                                                                     |                                                                                |                                                                                                 |                                                                                                    |                                                                                                |                                                                                                    |                                                                                                    |                                                                                |
|------|----------------------------------------------------------------------------------------|----------------------------------------------------------------------------------------------------|----------------------------------------------------------------------------------|----------------------------------------------------------------------------------------------------|----------------------------------------------------------------------------|---------------------------------------------------------------------|--------------------------------------------------------------------------------|-------------------------------------------------------------------------------------------------|----------------------------------------------------------------------------------------------------|------------------------------------------------------------------------------------------------|----------------------------------------------------------------------------------------------------|----------------------------------------------------------------------------------------------------|--------------------------------------------------------------------------------|
| Cre  | ate                                                                                    | ∉ 🗞                                                                                                    | klantif                                                                          |                                                                                                    |                                                                            |                                                                     |                                                                                |                                                                                                 |                                                                                                    |                                                                                                |                                                                                                    |                                                                                                    |                                                                                |
|      | ▼ Doc                                                                                  | ument                                                                                                    | idenui                                                                           |                                                                                                    |                                                                            |                                                                     |                                                                                |                                                                                                 |                                                                                                    |                                                                                                |                                                                                                    |                                                                                                    |                                                                                |
| Co   | de: GA                                                                                 | X                                                                                                    |                                                                                  | Unit :                                                                                                    |                                                                            |                                                                     |                                                                                |                                                                                                 |                                                                                                    |                                                                                                |                                                                                                    |                                                                                                    |                                                                                |
| De   | pt.: 10,                                                                               | A                                                                                                    |                                                                                  | ID: ASP0105*                                                                                                    |                                                                            |                                                                     |                                                                                |                                                                                                 |                                                                                                    |                                                                                                |                                                                                                    |                                                                                                    |                                                                                |
| Cre  | ▼ Use                                                                                  | er Inforr                                                                                                    | nation                                                                           | Create                                                                                                    | Date ·                                                                     | F                                                                   |                                                                                |                                                                                                 |                                                                                                    |                                                                                                |                                                                                                    |                                                                                                    |                                                                                |
|      | cate os                                                                                |                                                                                                    |                                                                                  | Create                                                                                                    | 1/5/11                                                                     | E                                                                   |                                                                                |                                                                                                 |                                                                                                    |                                                                                                |                                                                                                    |                                                                                                    |                                                                                |
|      | ▼ Doc                                                                                  | ument                                                                                                    | State                                                                            |                                                                                                    |                                                                            |                                                                     |                                                                                |                                                                                                 |                                                                                                    |                                                                                                |                                                                                                    |                                                                                                    |                                                                                |
| Fu   | nction :                                                                               |                                                                                                    |                                                                                  | Status : Submittee                                                                                                    |                                                                            |                                                                     |                                                                                |                                                                                                 |                                                                                                    |                                                                                                |                                                                                                    |                                                                                                    |                                                                                |
|      | Phase :                                                                                | <u> </u>                                                                                                    |                                                                                  |                                                                                                    |                                                                            |                                                                     |                                                                                |                                                                                                 |                                                                                                    |                                                                                                |                                                                                                    |                                                                                                    |                                                                                |
|      | 110001                                                                                 |                                                                                                    |                                                                                  |                                                                                                    |                                                                            |                                                                     |                                                                                |                                                                                                 |                                                                                                    |                                                                                                |                                                                                                    |                                                                                                    |                                                                                |
| _    |                                                                                        |                                                                                                    |                                                                                  |                                                                                                    |                                                                            |                                                                     |                                                                                |                                                                                                 |                                                                                                    |                                                                                                |                                                                                                    |                                                                                                    |                                                                                |
| Bro  | wse Cle                                                                                | ear                                                                                                    |                                                                                  |                                                                                                    |                                                                            |                                                                     |                                                                                |                                                                                                 |                                                                                                    |                                                                                                |                                                                                                    |                                                                                                    |                                                                                |
|      |                                                                                        |                                                                                                    |                                                                                  |                                                                                                    |                                                                            |                                                                     |                                                                                |                                                                                                 |                                                                                                    |                                                                                                |                                                                                                    |                                                                                                    |                                                                                |
|      |                                                                                        |                                                                                                    |                                                                                  |                                                                                                    |                                                                            |                                                                     |                                                                                |                                                                                                 |                                                                                                    |                                                                                                |                                                                                                    |                                                                                                    |                                                                                |
| Ope  | n <u>Valida</u>                                                                        | ate <u>Subr</u>                                                                                                    | nit <u>Cop</u> r                                                                 | Y                                                                                                    |                                                                            |                                                                     |                                                                                |                                                                                                 |                                                                                                    |                                                                                                |                                                                                                    |                                                                                                    |                                                                                |
| Ope  | n <u>Valida</u><br>Code                                                                | ate <u>Subr</u><br>Dept.                                                                                                    | <u>mit Cop</u> r<br>Unit                                                         | ⊻<br>ID                                                                                                    | Comments                                                                   | Version                                                             | Function                                                                       | Phase                                                                                           | Status                                                                                                    | Date                                                                                           | User ID                                                                                                    | Amount                                                                                                    | Active                                                                         |
| Ope  | n <u>Valida</u><br>Code<br>GAX                                                         | ate <u>Subr</u><br>Dept.<br>10A                                                                                                    | mit <u>Cop</u><br>Unit<br>ASP1                                                   | L<br>ID<br>ASP01051110205382099                                                                                                    | Comments<br>No                                                             | Version<br>1                                                        | Function                                                                       | Phase<br>Final                                                                                  | Status<br>Submitted                                                                                                    | Date<br>1/5/11                                                                                 | User ID                                                                                                    | Amount<br>\$56.00                                                                                                    | Active Yes                                                                     |
|      | n <u>Valida</u><br>Code<br>GAX<br>GAX                                                  | ate <u>Subr</u><br>Dept.<br>10A<br>10A                                                                                                    | mit <u>Cop</u><br>Unit<br>ASP1<br>ASP1                                           | ID<br>ASP01051110205382099<br>ASP01051110205382100                                                                                                    | Comments<br>No<br>No                                                       | Version<br>1                                                        | Function<br>New<br>New                                                         | Phase<br>Final<br>Final                                                                         | Status<br>Submitted                                                                                                    | Date<br>1/5/11<br>1/5/11                                                                       | User ID<br>INTFASP                                                                                         | Amount<br>\$56.00<br>\$437.14                                                                                                    | Active Yes                                                                     |
|      | n <u>Valida</u><br>Code<br>GAX<br>GAX<br>GAX                                           | Dept.<br>10A<br>10A<br>10A                                                                                                    | mit <u>Cop</u><br>Unit<br>ASP1<br>ASP1<br>ASP1                                   | ID<br>ASP01051110205382099<br>ASP01051110205382100<br>ASP01051110205382101                                                                                                    | Comments<br>No<br>No<br>No                                                 | Version<br>1<br>1<br>1                                              | Function<br>New<br>New<br>New                                                  | Phase<br>Final<br>Final                                                                         | Status<br>Submitted<br>Submitted<br>Submitted                                                                               | Date<br>1/5/11<br>1/5/11<br>1/5/11                                                             | User ID<br>INTFASP<br>INTFASP                                                                              | Amount<br>\$56.00<br>\$437.14<br>\$39.00                                                                                             | Active Yes<br>Yes<br>Yes                                                       |
|      | n <u>Valida</u><br>Code<br>GAX<br>GAX<br>GAX<br>GAX                                    | <b>Dept.</b><br>10A<br>10A<br>10A<br>10A                                                                                                    | unit<br>ASP1<br>ASP1<br>ASP1<br>ASP1<br>ASP1                                     | ID<br>ASP01051110205382099<br>ASP01051110205382100<br>ASP01051110205382101<br>ASP01051110205382102                                                                                                    | Comments<br>No<br>No<br>No<br>No                                           | Version<br>1<br>1<br>1<br>1                                         | Function<br>New<br>New<br>New<br>New                                           | Phase<br>Final<br>Final<br>Final<br>Final                                                       | Status<br>Submitted<br>Submitted<br>Submitted<br>Submitted                                                                  | Date<br>1/5/11<br>1/5/11<br>1/5/11<br>1/5/11                                                   | User ID<br>INTFASP<br>INTFASP<br>INTFASP                                                                   | Amount<br>\$56.00<br>\$437.14<br>\$39.00<br>\$363.80                                                                                 | Active Yes<br>Yes<br>Yes<br>Yes                                                |
|      | n <u>Valida</u><br>Code<br>GAX<br>GAX<br>GAX<br>GAX                                    | ate <u>Subr</u><br>Dept.<br>10A<br>10A<br>10A<br>10A                                                                                                    | Unit<br>ASP1<br>ASP1<br>ASP1<br>ASP1<br>ASP1<br>ASP1                             | ID<br>ASP01051110205382099<br>ASP01051110205382100<br>ASP01051110205382101<br>ASP01051110205382102<br>ASP01051110205382103                                                                                                    | Comments<br>No<br>No<br>No<br>No<br>No                                     | Version<br>1<br>1<br>1<br>1<br>1<br>1                               | Function<br>New<br>New<br>New<br>New<br>New                                    | Phase<br>Final<br>Final<br>Final<br>Final<br>Final                                              | Status<br>Submitted<br>Submitted<br>Submitted<br>Submitted<br>Submitted                                                     | Date<br>1/5/11<br>1/5/11<br>1/5/11<br>1/5/11<br>1/5/11                                         | User ID<br>INTFASP<br>INTFASP<br>INTFASP<br>INTFASP<br>INTFASP                                             | Amount<br>\$56.00<br>\$437.14<br>\$39.00<br>\$363.80<br>\$7.00                                                                       | Active Ves<br>Yes<br>Yes<br>Yes<br>Yes<br>Yes                                  |
|      | n Valida<br>Code<br>GAX<br>GAX<br>GAX<br>GAX<br>GAX<br>GAX                             | Dept.           10A           10A           10A           10A           10A           10A           10A           10A                                                                                                    | mit <u>Cop</u><br>Unit<br>ASP1<br>ASP1<br>ASP1<br>ASP1<br>ASP1<br>ASP1           | ID<br>ASP01051110205382099<br>ASP01051110205382100<br>ASP01051110205382101<br>ASP01051110205382102<br>ASP01051110205382103<br>ASP01051110205382104                                                                                                    | Comments<br>No<br>No<br>No<br>No<br>No<br>No                               | Version<br>1<br>1<br>1<br>1<br>1<br>1<br>1<br>1                     | Function<br>New<br>New<br>New<br>New<br>New<br>New                             | Phase<br>Final<br>Final<br>Final<br>Final<br>Final<br>Final                                     | Status<br>Submitted<br>Submitted<br>Submitted<br>Submitted<br>Submitted                                                     | Date<br>1/5/11<br>1/5/11<br>1/5/11<br>1/5/11<br>1/5/11<br>1/5/11                               | User ID<br>INTFASP<br>INTFASP<br>INTFASP<br>INTFASP<br>INTFASP                                             | Amount<br>\$56.00<br>\$437.14<br>\$39.00<br>\$363.80<br>\$7.00<br>\$100.00                                                           | Active<br>Yes<br>Yes<br>Yes<br>Yes<br>Yes<br>Yes                               |
|      | n Valida<br>Code<br>GAX<br>GAX<br>GAX<br>GAX<br>GAX<br>GAX<br>GAX                      | Dept.           10A           10A           10A           10A           10A           10A           10A           10A           10A           10A                                                                                                    | mit <u>Cop</u><br>Unit<br>ASP1<br>ASP1<br>ASP1<br>ASP1<br>ASP1<br>ASP1<br>ASP1   | U<br>ID<br>ASP01051110205382099<br>ASP01051110205382100<br>ASP01051110205382102<br>ASP01051110205382102<br>ASP01051110205382103<br>ASP01051110205382104<br>ASP01051110205382105                                                                                                    | Comments<br>No<br>No<br>No<br>No<br>No<br>No                               | Version<br>1<br>1<br>1<br>1<br>1<br>1<br>1<br>1<br>1<br>1           | Function<br>New<br>New<br>New<br>New<br>New<br>New<br>New                      | Phase<br>Final<br>Final<br>Final<br>Final<br>Final<br>Final<br>Final                            | Status<br>Submitted<br>Submitted<br>Submitted<br>Submitted<br>Submitted<br>Submitted                                        | Date<br>1/5/11<br>1/5/11<br>1/5/11<br>1/5/11<br>1/5/11<br>1/5/11<br>1/5/11                     | User ID<br>INTFASP<br>INTFASP<br>INTFASP<br>INTFASP<br>INTFASP<br>INTFASP                                  | Amount<br>\$56.00<br>\$437.14<br>\$39.00<br>\$363.80<br>\$7.00<br>\$100.00<br>\$970.00                                               | Active Ves<br>Yes<br>Yes<br>Yes<br>Yes<br>Yes<br>Yes<br>Yes                    |
|      | n Valida<br>Code<br>GAX<br>GAX<br>GAX<br>GAX<br>GAX<br>GAX<br>GAX                      | Dept.           10A           10A           10A           10A           10A           10A           10A           10A           10A           10A           10A           10A           10A           10A           10A           10A           10A           10A           10A                                                         | mit Copr<br>Unit<br>ASP1<br>ASP1<br>ASP1<br>ASP1<br>ASP1<br>ASP1<br>ASP1<br>ASP1 | ID<br>ASP01051110205382099<br>ASP01051110205382100<br>ASP01051110205382101<br>ASP01051110205382102<br>ASP01051110205382103<br>ASP01051110205382104<br>ASP01051110205382105<br>ASP01051110205382106                                                                                                    | Comments<br>No<br>No<br>No<br>No<br>No<br>No<br>No                         | Version<br>1<br>1<br>1<br>1<br>1<br>1<br>1<br>1<br>1<br>1<br>1<br>1 | Function<br>New<br>New<br>New<br>New<br>New<br>New<br>New<br>New               | Phase<br>Final<br>Final<br>Final<br>Final<br>Final<br>Final<br>Final                            | Status<br>Submitted<br>Submitted<br>Submitted<br>Submitted<br>Submitted<br>Submitted<br>Submitted                           | Date<br>1/5/11<br>1/5/11<br>1/5/11<br>1/5/11<br>1/5/11<br>1/5/11<br>1/5/11<br>1/5/11           | User ID<br>INTFASP<br>INTFASP<br>INTFASP<br>INTFASP<br>INTFASP<br>INTFASP<br>INTFASP                       | Amount<br>\$56.00<br>\$437.14<br>\$39.00<br>\$363.80<br>\$7.00<br>\$100.00<br>\$970.00<br>\$185.00                                   | Active Pes<br>Yes<br>Yes<br>Yes<br>Yes<br>Yes<br>Yes<br>Yes<br>Yes             |
|      | n Valida<br>GAX<br>GAX<br>GAX<br>GAX<br>GAX<br>GAX<br>GAX<br>GAX<br>GAX                | Dept.           10A           10A           10A           10A           10A           10A           10A           10A           10A           10A           10A           10A           10A           10A           10A           10A           10A           10A           10A           10A                                           | mit Cop<br>Unit<br>ASP1<br>ASP1<br>ASP1<br>ASP1<br>ASP1<br>ASP1<br>ASP1<br>ASP1  | ID<br>ASP01051110205382099<br>ASP01051110205382100<br>ASP01051110205382100<br>ASP01051110205382102<br>ASP01051110205382103<br>ASP01051110205382105<br>ASP01051110205382105<br>ASP01051110205382106<br>ASP01051110205382107                                                                                                    | Comments<br>No<br>No<br>No<br>No<br>No<br>No<br>No<br>No<br>No             | Version 1 1 1 1 1 1 1 1 1 1 1 1 1 1 1 1 1 1 1                       | Function<br>New<br>New<br>New<br>New<br>New<br>New<br>New<br>New<br>New        | Phase<br>Final<br>Final<br>Final<br>Final<br>Final<br>Final<br>Final<br>Final<br>Final          | Status<br>Submitted<br>Submitted<br>Submitted<br>Submitted<br>Submitted<br>Submitted<br>Submitted<br>Submitted              | Date<br>1/5/11<br>1/5/11<br>1/5/11<br>1/5/11<br>1/5/11<br>1/5/11<br>1/5/11<br>1/5/11           | User ID<br>INTFASP<br>INTFASP<br>INTFASP<br>INTFASP<br>INTFASP<br>INTFASP<br>INTFASP<br>INTFASP            | Amount<br>\$56.00<br>\$437.14<br>\$39.00<br>\$363.80<br>\$7.00<br>\$100.00<br>\$970.00<br>\$185.00<br>\$30.00                        | Active Ves<br>Yes<br>Yes<br>Yes<br>Yes<br>Yes<br>Yes<br>Yes<br>Yes<br>Yes      |
|      | n Valida<br>GAX<br>GAX<br>GAX<br>GAX<br>GAX<br>GAX<br>GAX<br>GAX<br>GAX                | Dept.           10A           10A               | mit Copy<br>Unit<br>ASP1<br>ASP1<br>ASP1<br>ASP1<br>ASP1<br>ASP1<br>ASP1<br>ASP1 | ID           ASP01051110205382099           ASP01051110205382100           ASP01051110205382101           ASP01051110205382102           ASP01051110205382103           ASP01051110205382104           ASP01051110205382105           ASP01051110205382104           ASP01051110205382105           ASP01051110205382106           ASP01051110205382107           ASP01051110205382108 | Comments<br>No<br>No<br>No<br>No<br>No<br>No<br>No<br>No<br>No<br>No       | Version 1 1 1 1 1 1 1 1 1 1 1 1 1 1 1 1 1 1 1                       | Function<br>New<br>New<br>New<br>New<br>New<br>New<br>New<br>New<br>New<br>New | Phase<br>Final<br>Final<br>Final<br>Final<br>Final<br>Final<br>Final<br>Final<br>Final<br>Final | Status<br>Submitted<br>Submitted<br>Submitted<br>Submitted<br>Submitted<br>Submitted<br>Submitted<br>Submitted              | Date<br>1/5/11<br>1/5/11<br>1/5/11<br>1/5/11<br>1/5/11<br>1/5/11<br>1/5/11<br>1/5/11<br>1/5/11 | User ID<br>INTFASP<br>INTFASP<br>INTFASP<br>INTFASP<br>INTFASP<br>INTFASP<br>INTFASP<br>INTFASP<br>INTFASP | Amount<br>\$56.00<br>\$437.14<br>\$39.00<br>\$363.80<br>\$7.00<br>\$100.00<br>\$970.00<br>\$185.00<br>\$30.00<br>\$30.00             | Active Ves<br>Yes Ves<br>Yes Ves<br>Yes Ves<br>Yes Ves<br>Yes Yes<br>Yes Yes   |
|      | n Valida<br>Code<br>GAX<br>GAX<br>GAX<br>GAX<br>GAX<br>GAX<br>GAX<br>GAX<br>GAX<br>GAX | Dept.           10A           10A | mit Cop<br>Unit<br>ASP1<br>ASP1<br>ASP1<br>ASP1<br>ASP1<br>ASP1<br>ASP1<br>ASP1  | ID<br>ASP01051110205382099<br>ASP01051110205382100<br>ASP01051110205382101<br>ASP01051110205382102<br>ASP01051110205382103<br>ASP01051110205382104<br>ASP01051110205382106<br>ASP01051110205382107<br>ASP01051110205382107<br>ASP01051110205382108                                                                                                    | Comments<br>No<br>No<br>No<br>No<br>No<br>No<br>No<br>No<br>No<br>No<br>No | Version 1 1 1 1 1 1 1 1 1 1 1 1 1 1 1 1 1 1 1                       | Function<br>New<br>New<br>New<br>New<br>New<br>New<br>New<br>New<br>New<br>New | Phase<br>Final<br>Final<br>Final<br>Final<br>Final<br>Final<br>Final<br>Final<br>Final<br>Final | Status<br>Submitted<br>Submitted<br>Submitted<br>Submitted<br>Submitted<br>Submitted<br>Submitted<br>Submitted<br>Submitted | Date<br>1/5/11<br>1/5/11<br>1/5/11<br>1/5/11<br>1/5/11<br>1/5/11<br>1/5/11<br>1/5/11<br>1/5/11 | User ID<br>INTFASP<br>INTFASP<br>INTFASP<br>INTFASP<br>INTFASP<br>INTFASP<br>INTFASP<br>INTFASP<br>INTFASP | Amount<br>\$56.00<br>\$437.14<br>\$39.00<br>\$363.80<br>\$7.00<br>\$100.00<br>\$970.00<br>\$970.00<br>\$185.00<br>\$38.00<br>\$30.00 | Active Ves<br>Yes<br>Yes<br>Yes<br>Yes<br>Yes<br>Yes<br>Yes<br>Yes<br>Yes<br>Y |

#### Document Catalog—Searching for the Document Transactions Resulting from the BIE

### Copying/Pasting a Record

Rather than creating a new record each time, you may find that it is easier to copy and paste a record if the interface file information is similar to a previously created record.

- 1. Search for the record that you want to copy. Note the  $\sqrt{}$  on the selected record and it will be highlighted.
- 2. Click Batch Interface Event.

| <u>Search</u>   <u>Create</u>                                                                 |
|-----------------------------------------------------------------------------------------------|
| <u>Search</u>   <u>Create</u>                                                                 |
|                                                                                               |
|                                                                                               |
| ▼ Batch Event Identifier                                                                      |
| Batch ID : ASP0105GAX1 Transaction :                                                          |
| Department : Table Name :                                                                     |
| Unit : Import Date :                                                                          |
|                                                                                               |
| User Information                                                                              |
| N Batch Event State                                                                           |
| V Batch Event State                                                                           |
| Browse Clear                                                                                  |
|                                                                                               |
|                                                                                               |
| Department Unit Batch ID Import Date Transaction Table Name Approval Status Processing Status |
| 10A ASP1 ASP0105GAX1 01/05/2009 GAX Received/Processed                                        |
| 10A ASP1 ASP0105GAX1 01/05/2010 GAX Received/Processed                                        |
| ✓ 10A ASP1 <u>ASP0105GAX1</u> 01/05/2011 GAX Received/Processed                               |
| First Prev Next Last                                                                          |
| Batch Interface Event                                                                         |

3. The record appears. Click <u>Copy</u> and then immediately click <u>Paste</u>.

| Batch Interface Event   |                                  |               |                                    |         |              |
|-------------------------|----------------------------------|---------------|------------------------------------|---------|--------------|
| Save Undo Delete Insert | <u>Copy</u> Paste<br>ntifier ——— | <u>Search</u> | <u>First</u> <u>Prev</u> Next Last | ∉ №     |              |
| Batch I                 | D: ASP0105G                      | AX1           | Transaction : GA                   | x       | <u>&amp;</u> |
| Departmen               | t: 10A                           | <u></u>       | Table Name :                       |         |              |
| Uni                     | it: ASP1                         | <u></u>       | Import Date : 01/                  | 05/2011 |              |
| Approval Requiremen     | t: PRE                           |               |                                    |         |              |

- 4. Make changes to the entry. Here we change the **Batch ID**, **Import Date**, **Expected Transactions**, and **Expected Dollar Total** fields.
- 5. Click Save.

**NOTE:** The record cannot be saved unless changes are made; otherwise, you receive an error message indicating that the record is not unique.

| Batch Interface Event                                                     |
|---------------------------------------------------------------------------|
| <u>Save Undo Delete Insert Copy Paste Search First Prev</u> Next Last 🕏 🕏 |
| ▼ Batch Event Identifier                                                  |
| Batch ID : ASP0613GAX1 Transaction : GAX                                  |
| Department : 10A Table Name :                                             |
| Unit : ASP1 ASP1 Import Date : 06/13/2011                                 |
| Approval Requirement :                                                    |
| ▼ Created By Information                                                  |
| Create User ID: kziemer Created By Name: Kelly Ziemer                     |
| Create Date : 06/13/2011                                                  |
| Expected Received Date :                                                  |
| Expected Transactions : 12                                                |
| Expected Dollar Total : \$2,541.19                                        |
| ▼ Approval Information                                                    |
| Approver User ID : Approved By Name :                                     |
| Approved On : Approved :                                                  |
| Processing Information                                                    |
| Actual Received Date/Time :                                               |
| Actual Transactions :                                                     |
| Actual Dollar Total : \$0.00                                              |
| Process Date/Time :                                                       |
| Imported/Accepted :                                                       |
| Table Load/Doc Submit Failed :                                            |
| Processing Status : Not Processed                                         |

### Deleting a Record in the Catalog

Email OSC Accounting if you need to delete a record from the Batch Interface Event Catalog.

This page intentionally left blank.

# Appendix A – Agency Training Leads

Agency Training Leads are your point of contact for questions you have regarding Advantage or registering for training classes. The complete list of Leads by Service Center can be found on the OSC website.